Change Account Email and Reset Account Password

- 1. Change Account Email
- 2. Change Account Password
- 3. Reset Account Password

## 1. Change Account Email

**Step 1** – Log in to the e-Tendering System.

**Step 2** – Move to the menu bar "Manage Account" and click the sub-menu "Account Details" to proceed.

|                                                                                                    | My Tender Man | age Account 🔻   | Forecast of Works Tenders    | Tender Notice 🔻 | Contract Award Notice |  |
|----------------------------------------------------------------------------------------------------|---------------|-----------------|------------------------------|-----------------|-----------------------|--|
| My Tender                                                                                                    |               | Account Details | //Collected Tender Decuments |                 |                       |  |
|                                                                                                    |               | ODownloaded     | a/Collected Tender Documents |                 |                       |  |
| <b>Points to Note</b><br>List of tenders that you have been invited by the procuring bureau/department via e-TS. |               |                 |                              |                 |                       |  |

Step 3 – Scroll down to bottom of the page and click "Change Account Email Address".

| Name of Contact Person       |                                                                   |
|------------------------------|-------------------------------------------------------------------|
| (in English)                 | Staff 1                                                           |
| (in Traditional Chinese)     |                                                                   |
| (in Simplified Chinese)      |                                                                   |
| Post Title of Contact Person |                                                                   |
| (in English)                 | Manager                                                           |
| (in Traditional Chinese)     |                                                                   |
| (in Simplified Chinese)      |                                                                   |
| Contact Telephone Number     | 12345678                                                          |
| Account Status               | ◆ Active                                                          |
|                              | Edit Account Details Change Account Email Address Change Password |

**Step 4** – Input the following information:

- ✓ New Business Email Address (for account login and correspondence purpose)
- ✓ Existing Password used for login

| Change Account Email Address                                              |                                                                                                    |
|---------------------------------------------------------------------------|----------------------------------------------------------------------------------------------------|
| Change Account Email Address                                              |                                                                                                    |
| <b>Points to Note</b><br>You can only change your business email address  | in this page.                                                                                                    |
| New Business Email Address (for account login and correspondence purpose) | New Business Email Address                                                                                                    |
| Existing Password *                                                       | ******                                                                                                    |
|                                                                           | The system would send a PIN to the New Business Email Address. Please enter the PIN to proceed and do not disclose it to other persons. |
| PIN *                                                                     |                                                                                                    |
|                                                                           | Send PIN                                                                                                    |
|                                                                           | Cancel Save                                                                                                    |

**Step 5** – Click "Send PIN", a PIN (The system will send an email contained a set o f PIN to New Business Email Address to proceed)

| Change Account Email Address                                                |                                                                                                    |                    |
|-----------------------------------------------------------------------------|----------------------------------------------------------------------------------------------------|--------------------|
| Change Account Email Address                                                |                                                                                                    |                    |
| <b>Points to Note</b><br>You can only change your business email address    | ess in this page.                                                                                                    |                    |
| New Business Email Address (for account login and correspondence purpose) * | New Business Email Address                                                                                           |                    |
| Existing Password *                                                         | *****                                                                                                    | ۲                  |
|                                                                             | The system would send a PIN to the New Business Email Address. Please enter the do not disclose it to other persons. | PIN to proceed and |
| PIN *                                                                       |                                                                                                    |                    |
|                                                                             | 1                                                                                                    | Send PIN           |
|                                                                             |                                                                                                    | Cancel Save        |

**Step 6** – Input the PIN that the System sent to your New Business Email Address and click "Save" to proceed.

| Change Account Email Address                                                |                                                                                                    |     |
|-----------------------------------------------------------------------------|----------------------------------------------------------------------------------------------------|-----|
| Change Account Email Address                                                |                                                                                                    |     |
| <b>Points to Note</b><br>You can only change your business email address    | s in this page.                                                                                                    |     |
| New Business Email Address (for account login and correspondence purpose) * | New Business Email Address                                                                                                    |     |
| Existing Password *                                                         | <b>********</b><br>The system would send a PIN to the New Business Email Address. Please enter the PIN to proceed do not disclose it to other persons. | and |
| PIN *                                                                       | OKinruOm If you cannot receive the PIN within 10 minutes, please press the "Resend PIN" button below. Remaining time: 9:50 minute(s).                  |     |

Note: If you cannot receive the PIN within 10 minutes, please press the "Resend PIN" button.

Step 7 – Click "OK" to proceed.

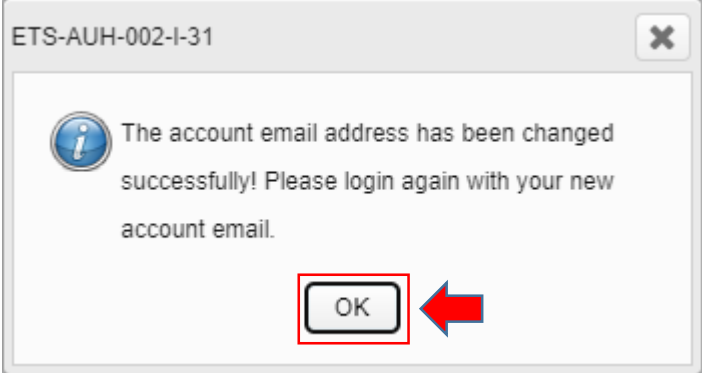

## 2. Change Account Password

**Step 1** – Log in to the e-Tendering System.

**Step 2** – Move to the menu bar "Manage Account" and click the sub-menu "Account Details" to proceed.

|                                                                                                    | My Tender M             | anage Account 🔻   | Forecast of Works Tenders    | Tender Notice 🔻 | Contract Award Notice |  |
|----------------------------------------------------------------------------------------------------|-------------------------|-------------------|------------------------------|-----------------|-----------------------|--|
| My Tender                                                                                                    |                         | > Account Details |                              |                 |                       |  |
| Ienders Invited                                                                                                  | O New Information Issue | ed ODownloaded    | I/Collected Tender Documents |                 | s OAll lenders        |  |
| <b>Points to Note</b><br>List of tenders that you have been invited by the procuring bureau/department via e-TS. |                         |                   |                              |                 |                       |  |

Step 3 – Scroll down to bottom of the page and click "Change Password".

| Name of Contact Person       |                                                                   |
|------------------------------|-------------------------------------------------------------------|
| (in English)                 | Staff 1                                                           |
| (in Traditional Chinese)     |                                                                   |
| (in Simplified Chinese)      |                                                                   |
| Post Title of Contact Person |                                                                   |
| (in English)                 | Manager                                                           |
| (in Traditional Chinese)     |                                                                   |
| (in Simplified Chinese)      |                                                                   |
| Contact Telephone Number     | 12345678                                                          |
| Account Status               | S Active                                                          |
|                              | Edit Account Details Change Account Email Address Change Password |

**Step 4** – Input the existing password and new password, then click "Save" to proceed.

| nange Passw                                                                                                    | ord                                                                               |                                                                                     |   |
|----------------------------------------------------------------------------------------------------|-----------------------------------------------------------------------------------|-------------------------------------------------------------------------------------|---|
|                                                                                                    | Existing Password *                                                               |                                                                                     | 4 |
|                                                                                                    | New Password *                                                                    |                                                                                     | 4 |
| Re                                                                                                    | e-enter New Password                                                              |                                                                                     |   |
| <ol> <li>For security purpos</li> <li>For security purpos</li> <li>The password must</li> <li>upper case letters</li> <li>lower case letters</li> </ol> | es, your new password mu<br>contain characters from a<br>chrough Z<br>a through z | ist have at least ten characters.<br>It least three of the following four criteria: |   |

#### **Step 5** – Account password is changed successfully. Click "**OK**" to re-login to the System.

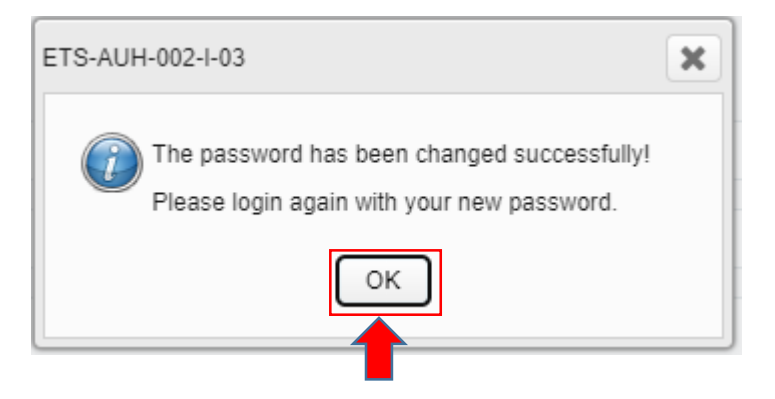

### 3. Reset Account Password

# Step 1 - Launch e-Tendering System and click "Login" 🔎 🛛 Login Register GOVHK香港政府一站通 EN 繁 商 æ e-Tendering System of the HKSAR Government Forecast of Works **Tender Notice Contract Award Notice** Tenders About e-TS Login Register Step 2 – Click "Forgot Password?" Login Account Email Address Password ۲ Forgot Password? Register Account

**Step 3** – Input the Account Email Address and the validation characters generated by the System, then click "Submit" to proceed.

| Junit Email Address  |                           |                        |                    |          |  |
|----------------------|---------------------------|------------------------|--------------------|----------|--|
| lease enter the Vali | riation characters as shr | wn in hay belaw (left) | are ara casa insan | sitiva): |  |
| ease enter die van   | Gallon characters as sho  | WHIT DOX DEIDW (IEU    | ers are case insen | Sitive). |  |
| i6ib                 | (۵                        |                        |                    |          |  |
| ] • ] •              |                           |                        |                    |          |  |

**Step 4** – Input the PIN that the System sent to your Account Email Address and click "**Submit**" to proceed. Note: If you cannot receive the PIN within 10 minutes, please press the "**Resend PIN**" button.

| Reset Password                                                                                                    |
|----------------------------------------------------------------------------------------------------|
| The System has sent a PIN to your account email address. Please enter the PIN to proceed and do not disclose it to other persons.                                           |
| PIN                                                                                                    |
| If you prot receive the PIN within 10 minutes, please press the "Resend PIN" button below. Remaining time: 9:56 minute(s).           Back         Resent PIN         Submit |

**Step 5** – Input to set your New Password, re-enter to confirm the New Password and click "Submit" to proceed

| Reset Password                                                                                                    |   |
|----------------------------------------------------------------------------------------------------|---|
| New Password *                                                                                                    |   |
|                                                                                                    | ۲ |
| Polienter New Peseward *                                                                                                    |   |
|                                                                                                    | ۲ |
|                                                                                                    |   |
| <ul> <li>Points to Note</li> <li>1. To better protect your account, do not share your password with anyone and never use the same password that you have used previously.</li> <li>2. For security purposes, your new password must have at least ten characters.</li> <li>3. The password must contain characters from at least three of the following four criteria: <ul> <li>upper case letters: A through Z</li> <li>lower case letters: a through Z</li> <li>numbers: 0 through 9</li> <li>non-alphanumeric characters, such as !@#%\$</li> </ul> </li> </ul> |   |
| Back Submit                                                                                                    |   |

**Step 6** – Account password is reset successfully. Click "**OK**" to re-login to the System.

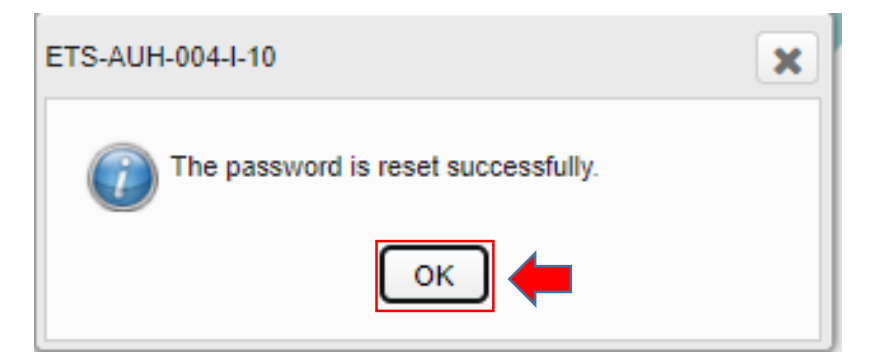